## Webex

Locating a Recorded Session and Posting to Blackboard

## Introduction

After recording a session in Webex, you can post that recording to Blackboard. This self-help document will walk you through the process.

# Locating Your Webex Recording and Copying the Link

- 1. From your browser of choice, navigate to **towson.webex.com**.
- 2. Sign In using blue button in the upper right-hand corner) with your Username (NetID) and Password.
- 3. From the left menu bar, select **Recordings**.

| CISCO Webex For TOWSON UNIVERSITY. |                                                    |  |  |
|------------------------------------|----------------------------------------------------|--|--|
|                                    |                                                    |  |  |
| Home                               | $\ensuremath{\mathbb{Q}}$ Join a meeting or search |  |  |
| 55                                 |                                                    |  |  |
| Meetings                           |                                                    |  |  |
| Recordings                         | My Recorded Meetings                               |  |  |

#### Figure 1

4. Locate your recording and click the video link.

| Name                                                                                               | Security | Date $\vee$            |   |
|----------------------------------------------------------------------------------------------------|----------|------------------------|---|
| Oluwabori Ajifa's Personal Room-20200707 1415-1<br>Oluwabori Ajifa's Personal Room-20200707 1415-1 |          | 07/07/2020<br>10:19 AM | 0 |
|                                                                                                    |          | 07/01/2020             |   |

Figure 2

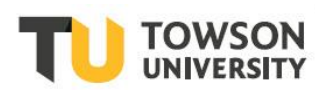

#### Webex: Locating a Recorded Session and Posting to Blackboard

5. The recording will launch in a new tab. (The video will automatically be decrypted but will take some time before you can play it)

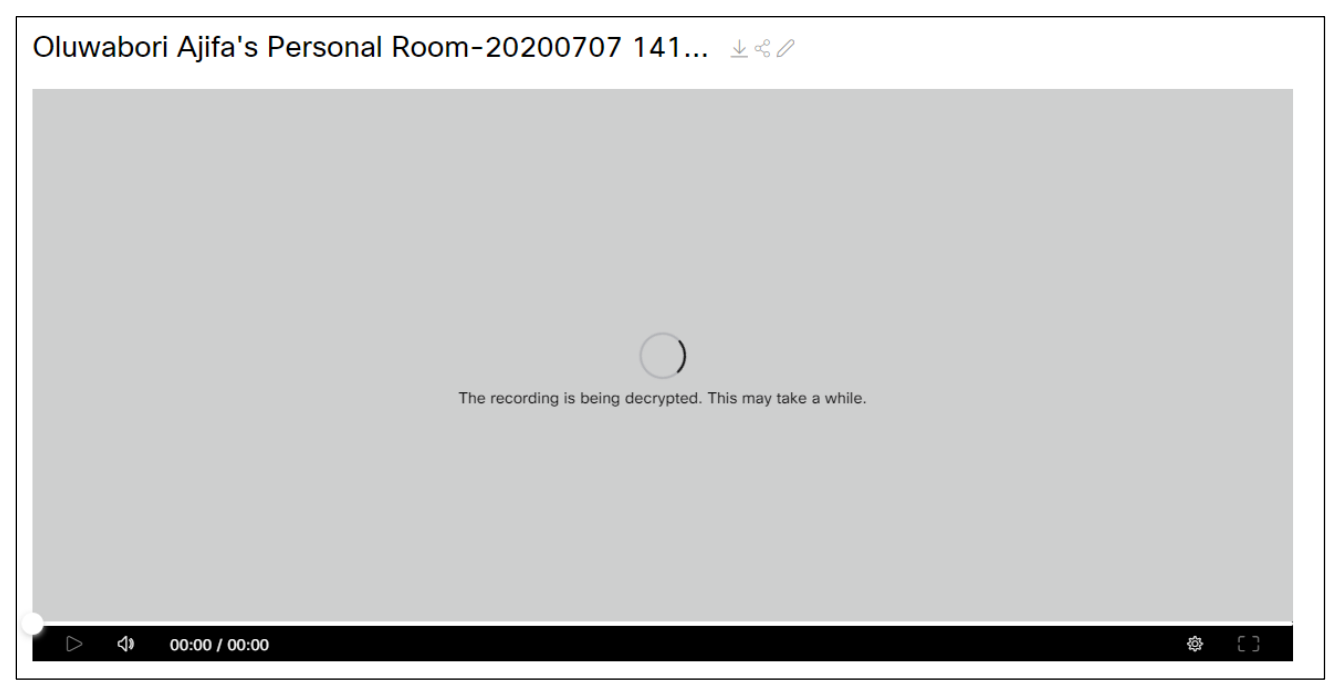

#### Figure 3

6. From the browser address bar, select and copy the URL of the recording.

| C 🟠 🔒 https://towson.web | ex com (wobanan<br>Emoji | Win+Period | g/play/2a0388be63bf4122 |
|--------------------------|--------------------------|------------|-------------------------|
| Oluwabori Ajifa          | Undo                     | Ctrl+Z     |                         |
|                          | Cut                      | Ctrl+X     | 200707 141              |
|                          | Сору                     | Ctrl+C     | 200707 141.             |
|                          | Paste                    | Ctrl+V     |                         |

Figure 4

## Linking to your Webex Meetings Recording in Blackboard

- 1. Navigate to https://blackboard.towson.edu.
- 2. Log in with your Username (NetID) and Password.
- 3. Select your course.

### Webex: Locating a Recorded Session and Posting to Blackboard

- 4. In your **course menu** to the left, enter the **content area** where you would like the link to appear.
- 5. Select **Build Content**, then **Web Link**.

| Content 📀            |                    |              |    |
|----------------------|--------------------|--------------|----|
| Build Content 🗸      | Assessments $\lor$ | Tools $\vee$ | Pa |
| Create               | New Page           |              |    |
| ltem                 | Content Fo         | lder         |    |
| File                 | Module Pa          | ge           |    |
| Qwickly Upload Cloud | Content Blank Page | :            |    |
| Audio                | Mashups            |              |    |
| Image                | Flickr Phot        | 0            |    |
| Video                | SlideShare         | Presentation |    |
| Web Link             | YouTube V          | ideo         |    |
| Learning Module      | Panopto V          | ideo Embed   |    |

Figure 5

- 6. Give your web link a **Name**.
- 7. Paste the **URL** of the Webex recording.

| * Indicates a required field. |                                                          |
|-------------------------------|----------------------------------------------------------|
| WEB LINK INFORMATION          |                                                          |
| * Name                        | webex Conference Meeting                                 |
| * URL                         | https://towson.webex.com/webappng/sites/towsc            |
|                               | For example, http://www.myschool.edu/                    |
|                               | This link is to a Tool Provider. What's a Tool Provider? |

- Figure 6
- 8. Click Submit.

| Click <b>Submit</b> to proceed. | Cancel | Submit |  |
|---------------------------------|--------|--------|--|
|                                 |        |        |  |

Figure 7